## eVISIT<sup>®</sup> Unsupported Browser - Solution

## **QUICK START GUIDE**

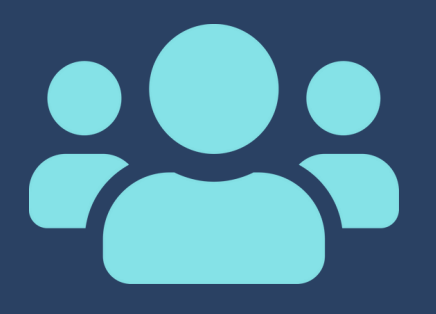

ed for Thu Jun 30 2022, 3:15p

ur visit is on Thu Jul 14 2022, 12:30pr th Texas Health Family Care. On the da

kintment to start your video visit duled for Thu Jul 14 2022, 12:30p

**(** 

s://wstlinks.com/WaKlof o Type a message.

visit is on Thu Jul 14 2022, 12:30pm fexas Health Family Care. On the day ar appointment, you will receive a nd/or email with instructions. This some 15 minutes before or after you intment time. We look forward to g you virtually! Reply STOP to stop for those messages.

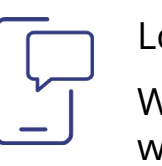

Look for your Visit Invite

When it's time for your appointment, you will receive a visit invite via email and text message.

Click the link inside the message to access eVisit. If you are sent to an unsupported browser, follow the three steps below:

- 1. Press down on the original text message.
- 2. Click "Copy message text" and paste in chrome.
- 3. Delete everything before "https".

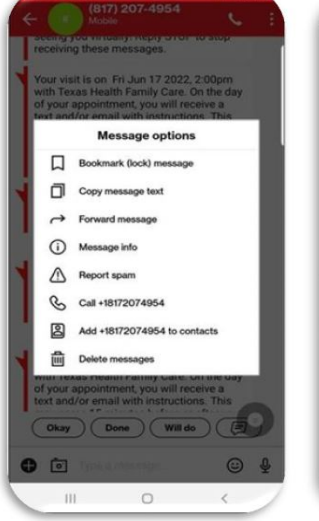

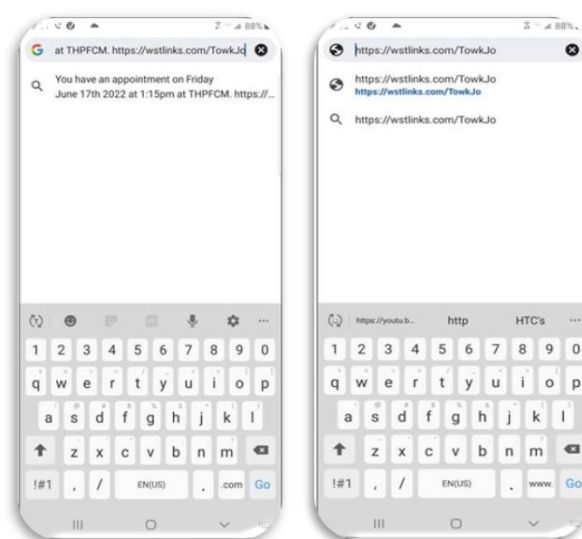

## Interact with your Provider

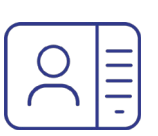

When prompted, give eVisit access to your camera and video.

To interact with your provider, use the buttons available to you on your screen.

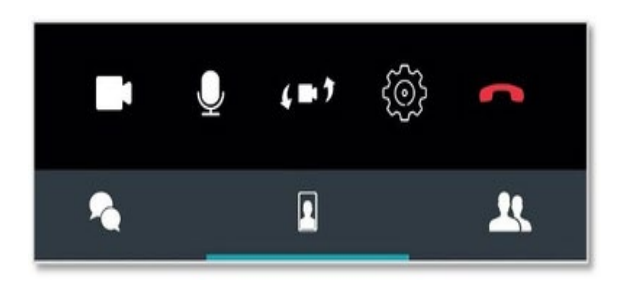